For those staying at Harrah's for the conference, when using Wifi in your hotel room, you get free WiFi for up to two devices.

These instructions share how to turn off MAC randomization, which makes WiFi networks think multiple devices are accessing the network and could cause connectivity issues for your device(s) when in your hotel room.

**Please note :** This is not necessary for Wifi connections in the conference hall area where there are no device restrictions.

## Google Pixel / Motorola / Other Androids:

- 1. Open the Settings app
- 2. Select Network and Internet
- 3. Select WiFi (or Internet)
- 4. Connect to the available hotel room Wi-Fi network
- 5. Tap the gear icon next to the current connection
- 6. Select Advanced or scroll down to Privacy
- 7. Select Privacy
- 8. Select "Use device MAC"

## Samsung Galaxy:

- 1. Navigate to "Settings"
- 2. Select "Connections"
- 3. Select WiFi (or Internet)
- 4. Connect to the available hotel room Wi-Fi network
- 5. Tap the gear shaped icon next to the network you connected to
- 6. Select "Advanced"
- 7. On the next screen there is a menu labeled "MAC Address Type".
- 8. Tap on "MAC Address Type"
- 9. Select "Use Phone/Device MAC"

## Apple iOS 14 & Later:

- 1. Connect to the available hotel room Wi-Fi network
- 2. Open the "Settings app", then tap "Wi-Fi"
- 3. Tap the name of the wifi network you are connected to
- 4. Tap on the "Private Wi-Fi Address" toggle to turn it off